# **Smart Wireless Battery Camera Operating instructions**

## ①Packing List

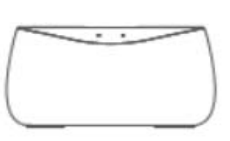

Adaptor for base

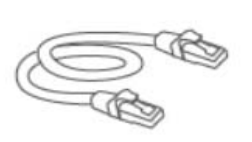

Ethernet Cable

Base Station

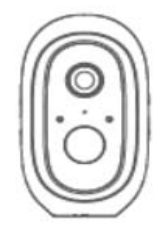

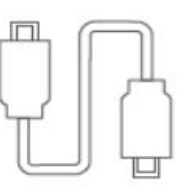

Smart Wireless Battery Camera

Camera Adaptor

Camera USB cable

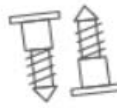

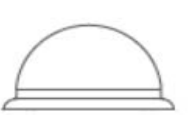

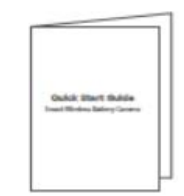

Screws

Mounting Base

Quick Start Guide

# **②Product Overview**

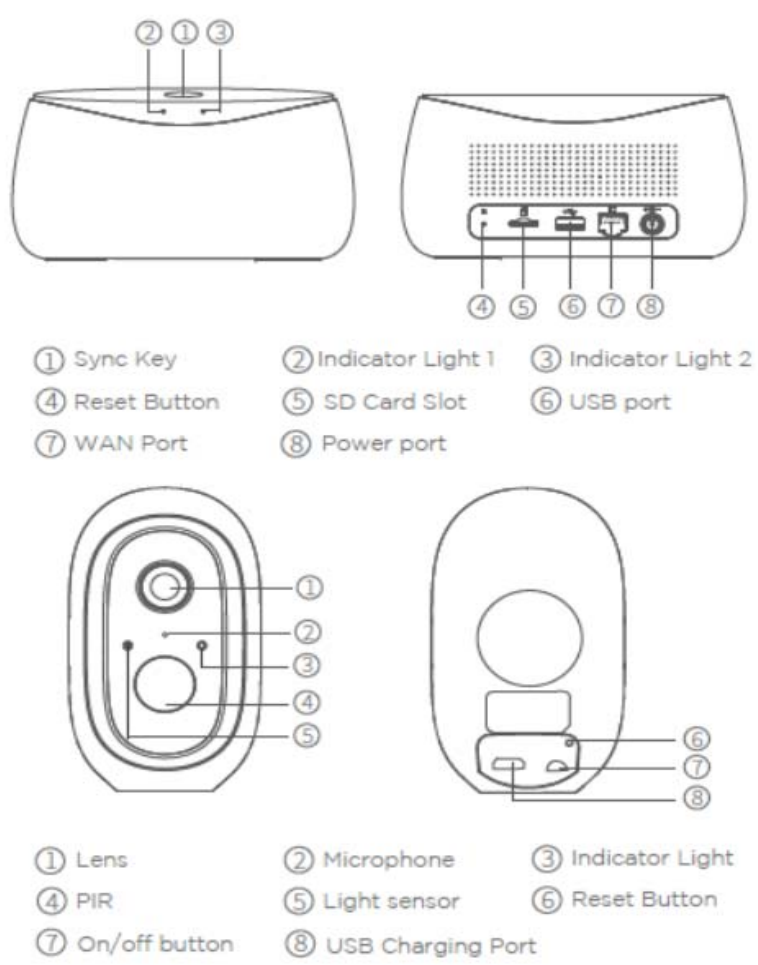

### **③Indicator Light Illustration**

| Base Station                                                                                                    |                                                                                                    |  |
|----------------------------------------------------------------------------------------------------|----------------------------------------------------------------------------------------------------|--|
| Indicator Light 1                                                                                                    | Solid Red: Activating<br>Quick Flashing Red: Waiting for Internet Pairing<br>Quick Flashing Green:Connecting to Server<br>Solid Green:Connected to Server Successfully<br>Slow Flashing Red: Device Fault<br>Slow Flashing Green: Device Upgrading      |  |
| Indicator Light 2                                                                                                    | Flashing Green: Adding camera; The indicator light<br>will turn off after completion                                                                                                    |  |
| SYNC Key                                                                                                    | SYNC:Press the SYNC key, the Base Station will enter<br>Adding camera status                                                                                                    |  |
| Power Port                                                                                                    | Power Supply Port                                                                                                    |  |
| SD Card Slot                                                                                                    | For local Storage(SD Card Max Capacity:128GB)                                                                                                    |  |
| USB Slot                                                                                                    | Connect USB storage device for local storage, up to 2TB                                                                                                    |  |
| WAN Port                                                                                                    | Port to connect Router's LAN port                                                                                                    |  |
| Reset Button                                                                                                    | Press and hold for 3s, the base station will be reset.                                                                                                    |  |
| Camera                                                                                                    |                                                                                                    |  |
| Indicator Light                                                                                                    | Red LED blinks quickly: Standby for configuration.<br>Green LED blinks quickly: Network pairing.<br>Green LED on : Camera online.<br>Yellow LED blinks slowly : Firmware upgrade.<br>Red LED blinks slowly : Device fault.                              |  |
| On/off Button                                                                                                    | SYNC: Press the button, then the device will enter Waiting<br>for Pairing status.<br>Power Button: Press the button to wake up it when the<br>camera is in deep sleep mode; Press and hold the button<br>for 3s, the camera will enter deep sleep mode. |  |
| USB Charging Port                                                                                                    | Charging port                                                                                                    |  |
| eset Button Press and hold for 3s,the device will power off and reboot after reset setting, but the camera will not be unbound. |                                                                                                    |  |

### ④Operating

1.Search **My Homeyo** app from the App Store and Google Play or scan the QR Code to download and install the app to mobile device.

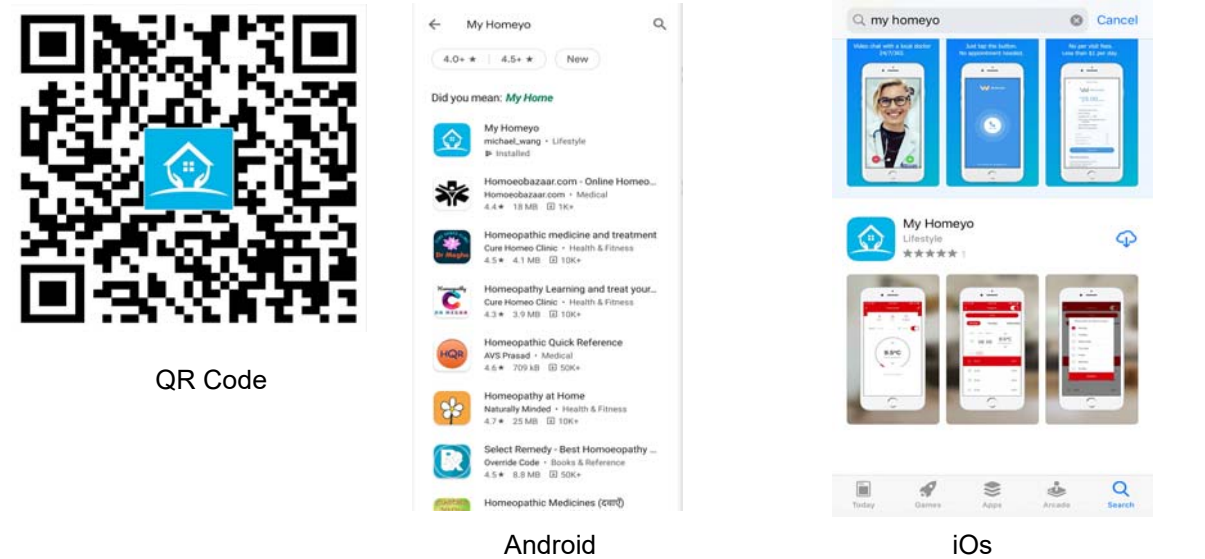

Noted:Please make sure that your mobile device OS is iOS 9.0 or higher, or Android 4.1 or higher.

2. Greating a new account and then log in on My Homeyo app

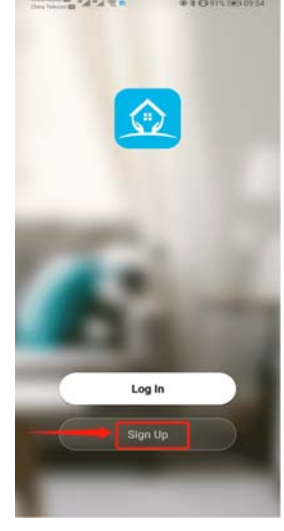

| User Agreeme                                                                                                    | ent and Privacy Policy                                                                                                    |
|----------------------------------------------------------------------------------------------------|----------------------------------------------------------------------------------------------------|
| We understand th<br>privacy. In order t<br>our collection and<br>information, we h<br>policy and user a<br>accordance with<br>regulations. Whe<br>have fully read, u<br>all of the updated<br>Agreement. Pleas<br>become familiar v<br>and if you have a<br>and if you have a | le importance of<br>o more fully present<br>d use of your personal<br>aver revised our privacy<br>greement in detail in<br>the latest laws and<br>n you click (Agree), you<br>ndrestood and accepted<br>I Privacy Policy and User<br>se take some time to<br>with our privacy policy,<br>ny questions, please feel<br>A |
| free to contact us<br>Privacy Policy an                                                                                                    | d User Agreement                                                                                                    |
| free to contact us<br>Privacy Policy an<br>Disagree                                                                                                    | d User Agreement<br>Agree                                                                                                    |

Sign up

Agree to this User Agreeement

| Enter your email address and | Logo In |
|------------------------------|---------|
| creat a password             |         |

@ # (Q191% (M) 09:55

sement and Privacy Policy

Desistent Bards & Con

Register

EE 1 Acres Hear Are

<

- 3. Connecting the Base Station
  - a.Use the Ethernet calbel to connect the Base Station to Router's LAN port
  - b. Plug the adapter to the power outlet to power on the Base Station.
    - The Indicator light 1 will changer from solid red to blink red when the Base Station is ready to paring.

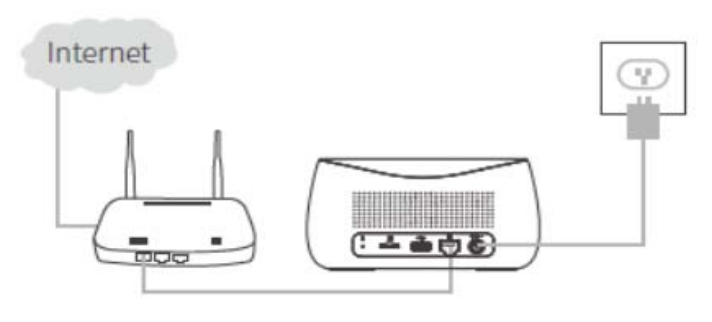

Noted:1. Need one router connecting to internet.

2. Need at uplink network with at least 2MB speed.

#### 4. Add Device

- a. Add Base Station
- 1. Please connect your mobile Wi-Fi and Based Station to the same router(network)

2. Open My Homeyou app and click the Add Device or the top right + and then select **Base Station** to add the Base Station. **Noted:1.Confirm that indicator light 1 flash red.** 

2.Confirm connect your mobile to same router with Based station.

| Image: State of the state of the state of the | < Add Manually Auto Scan E      | Cancel                                                                                                    | Cancel                                                                                                    | Cancel                                                     |
|----------------------------------------------------------------------------------------------------|---------------------------------|----------------------------------------------------------------------------------------------------|----------------------------------------------------------------------------------------------------|------------------------------------------------------------|
| Sunny   19°C. Doctorer Mc. Excellent   Outdoor Tem. Excellent Excellent   All Devices Living Room Master ····                                                                                                    | Bair Station Thereout<br>(ph Fg | Reset the device first.<br>1. Power on the device, connect the device to<br>the router with a net cable. Then, confirm that<br>the indicator blinks:<br>2. Connect your mobile to the same router<br>with the device; | Connect Device<br>The search process may take up to<br>two minutes. Please do not perform<br>any operations during this time. | Select Device to<br>Add<br>Base Station<br>Device(1) Found |
| No devices<br>Add Device                                                                                                    |                                 | Perform net pairing as prompted. >                                                                                                    | 0                                                                                                    |                                                            |
|                                                                                                    |                                 | Confirm the indicator is blinking rapidly.                                                                                                    |                                                                                                    |                                                            |
|                                                                                                    |                                 | Next                                                                                                    | Connecting                                                                                                    |                                                            |

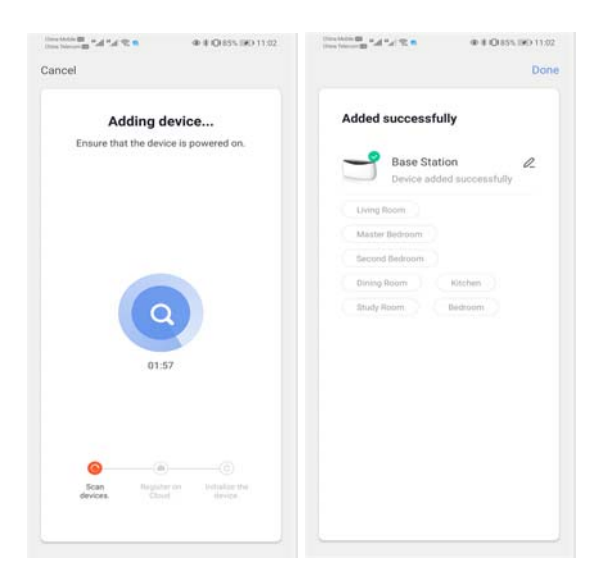

#### b. Add Camera

1. Press the On/off button on the camera that you can hear a beep sound and the indiator light of the camera starts to flash red.

Noted: If the indiactor light does not flash red, please press and hold the Reset button for 5S to reset the camera. 2. Enter the Base Station interface on the app,click the + Add Device icon or press the pairing button on the top of the

Base Station to enter paring status, the indicator light 2 will flash green. 3. When the camera successfully pairs to the Base Station, a voice prompt will be heard from camera and camera's indicator light will turn green, while indicator light 2 of Base Station will turn off and base station exit the pairing status. Then the added cameras will displayed on the app.

4. If there is any camera could not pair to the Base Station, please add the camera again following the above 1-3 steps.

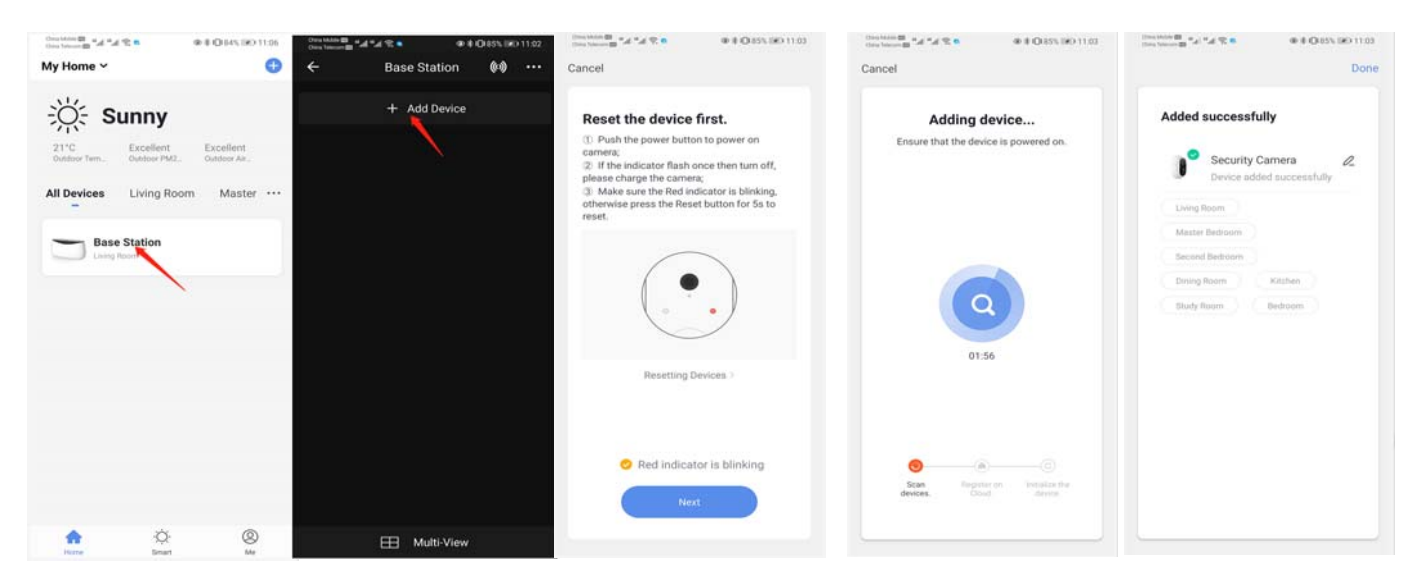